# Beheben gängiger Probleme mit dem Gastzugriff der ISE

## Inhalt

Einleitung Voraussetzung Anforderungen Verwendete Komponenten Gastdatenfluss Allgemeine Bereitstellungsleitfäden Häufig auftretende Probleme Umleitung zum Gastportal funktioniert nicht Dynamische Autorisierung fehlgeschlagen SMS-/E-Mail-Benachrichtigungen werden nicht gesendet Seite "Konten verwalten" ist nicht erreichbar Best Practices für Portalzertifikate Zugehörige Informationen

## Einleitung

In diesem Dokument wird beschrieben, wie gängige Gastprobleme in der Bereitstellung behoben, wie das Problem isoliert und geprüft wird, und es werden einfache Problemumgehungen für den Versuch beschrieben.

## Voraussetzung

### Anforderungen

Cisco empfiehlt, dass Sie über Kenntnisse in folgenden Bereichen verfügen:

- ISE-Gastkonfiguration
- CoA-Konfiguration auf Netzwerkzugriffsgeräten (Network Access Devices, NAD)
- Auf Workstations müssen Aufnahmegeräte zur Verfügung stehen.

#### Verwendete Komponenten

Die Informationen in diesem Dokument basieren auf Cisco ISE Version 2.6 und:

- WLC 5500
- Catalyst Switch 3850 15.x Version
- Windows 10-Workstation

Die Informationen in diesem Dokument beziehen sich auf Geräte in einer speziell eingerichteten Testumgebung. Alle Geräte, die in diesem Dokument benutzt wurden, begannen mit einer gelöschten (Nichterfüllungs) Konfiguration. Wenn Ihr Netzwerk in Betrieb ist, stellen Sie sicher, dass Sie die möglichen Auswirkungen aller Befehle kennen.

## Gastdatenfluss

Die Übersicht des Gastdatenflusses ähnelt der kabelgebundenen oder Wireless-Einrichtung. Dieses Bild des Flussdiagramms kann im gesamten Dokument verwendet werden. Es hilft, den Schritt und die Entität zu visualisieren.

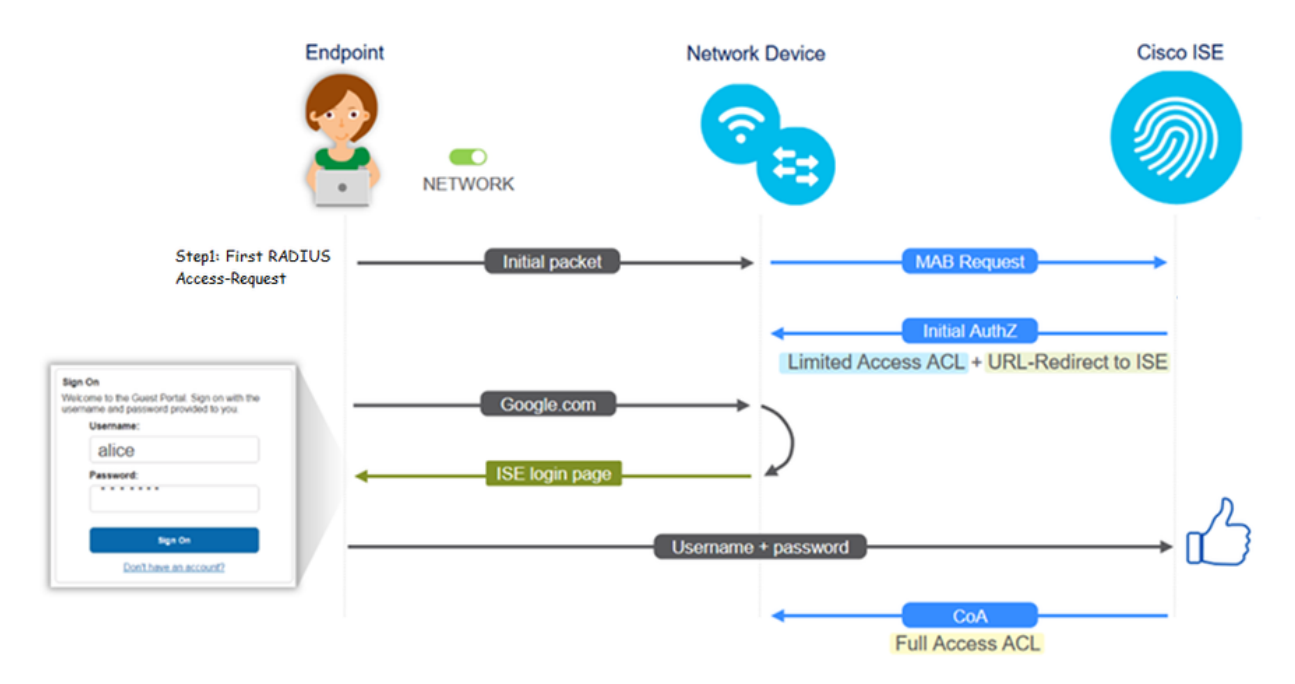

Der Datenfluss kann auch in ISE-Live-Protokollen [**Operations > RADIUS Live Logs**] verfolgt werden, indem die Endpunkt-ID gefiltert wird:

- MAB-Authentifizierung erfolgreich das Feld "username" enthält die MAC-Adresse URL wird an den NAD weitergeleitet Benutzer erhält das Portal
- Guest Authentication successfully (Gastauthentifizierung erfolgreich) Das Feld "username" enthält den Gastbenutzernamen, er wurde als "GuestType\_Daily" (oder als konfigurierter Typ für den Gastbenutzer) identifiziert.
- CoA initiiert das Feld "Benutzername" ist leer. Der detaillierte Bericht zeigt an, dass die dynamische Autorisierung erfolgreich war.
- Gastzugriff gewährt

Die Reihenfolge der Ereignisse im Bild (von unten nach oben)

| May 18, 2020 01:34:18.298 AM |   | 0 | testguest         | 84.96.91.26:DD.6D | Windows 10   | Guest Access | Guest Acces | PermitAccess   | 10.106.37.18 | DefaultNetwork | TenGigabitEther | User Identity Groups:G | solumu26 |
|------------------------------|---|---|-------------------|-------------------|--------------|--------------|-------------|----------------|--------------|----------------|-----------------|------------------------|----------|
| May 18, 2020 01:34:18:269 AM | 2 | 0 |                   | B4 96 91 26 DD 6D |              |              |             |                |              | DefaultNetwork |                 |                        | sotumu26 |
| May 18, 2020 01:34:14.446 AM |   | 0 | testguest         | 84.96.91.26:DD.6D |              |              |             |                | 10.106.37.18 |                |                 | GuestType_Daily (defa  | solumu26 |
| May 18, 2020 01:22:50.904 AM | 2 | 0 | 84.96.91.26.00.60 | 84.96.91.26.00.60 | Intel-Device | Guest Acces  | Guest Acces | Guest_redirect | 10.106.37.18 | DefaultNetwork | TenGigabitEther | Profiled               | solumu26 |

## Allgemeine Bereitstellungsleitfäden

Hier finden Sie einige Links zur Konfigurationsunterstützung. Bei der Fehlerbehebung für spezielle Anwendungsfälle ist es hilfreich, die ideale oder erwartete Konfiguration zu kennen.

- Konfiguration für kabelgebundenen Gast
- Wireless-Gastkonfiguration
- Wireless Guest CWA mit FlexAuth APs

## Häufig auftretende Probleme

In diesem Dokument werden in erster Linie folgende Themen behandelt:

#### Umleitung zum Gastportal funktioniert nicht

Wenn die Umleitungs-URL und die ACL von der ISE per Push übermittelt wurden, überprüfen Sie Folgendes:

1. Der Client-Status auf dem Switch (bei kabelgebundenem Gastzugriff) mit dem Befehl **show** authentication session int <Schnittstelle> details:

| guestlab#sh auth sess in                                                                                                    | nt T1/0/48 de                                                                                                    |
|----------------------------------------------------------------------------------------------------|----------------------------------------------------------------------------------------------------|
| Interface:                                                                                                    | TenGigabitEthernet1/0/48                                                                                                    |
| IIF-ID:                                                                                                    | 0x1096380000001DC                                                                                                    |
| MAC Address:                                                                                                    | b496.9126.dd6d                                                                                                    |
| IPv6 Address:                                                                                                    | Unknown                                                                                                    |
| IPv4 Address:                                                                                                    | 10.106.37.18                                                                                                    |
| User-Name:                                                                                                    | B4-96-91-26-DD-6D                                                                                                    |
| Status:                                                                                                    | Authorized                                                                                                    |
| Domain:                                                                                                    | DATA                                                                                                    |
| Oper host mode:                                                                                                    | single-host                                                                                                    |
| Oper control dir:                                                                                                    | both                                                                                                    |
| Session timeout:                                                                                                    | N/A                                                                                                    |
| Restart timeout:                                                                                                    | N/A                                                                                                    |
| Common Session ID:                                                                                                    | 0A6A2511000012652C64B014                                                                                                    |
| Acct Session ID:                                                                                                    | 0x0000124F                                                                                                    |
| Handle:                                                                                                    | 0x5E00014D                                                                                                    |
| Current Policy:                                                                                                    | POLICY_Te1/0/48                                                                                                    |
| Local Policies:                                                                                                    |                                                                                                    |
| Service Template                                                                                                    | s: DEFAULT LINKSEC POLICY SHOULD SECURE (priority 150)                                                                                                    |
| Security Policy:                                                                                                    | Should Secure                                                                                                    |
| Security Status:                                                                                                    | Link Unsecure                                                                                                    |
| Server Policies:                                                                                                    |                                                                                                    |
|                                                                                                    |                                                                                                    |
| URL Redirect:<br>A2511000012652C64B0144p<br>en=66bbfce930a43142fe26                                                                                                    | https://10.127.197.212:8443/portal/gateway?sessionId=0A6<br>prtal=26d19560-2e58-11e9-98fb-0050568775a34action=cwa4tok                                                                                                    |
| URL Redirect ACL:                                                                                                    | REDIRECT ACL                                                                                                    |
|                                                                                                    |                                                                                                    |
| Method status list:                                                                                                    |                                                                                                    |
| Method                                                                                                    | State                                                                                                    |
| mab                                                                                                    | Authc Success                                                                                                    |
| Oper control dir:<br>Session timeout:<br>Restart timeout:<br>Common Session ID:<br>Acct Session ID:<br>Nandle:<br>Current Policy:<br>Local Policies:<br>Service Template<br>Security Policy:<br>Security Status:<br>Server Policies:<br>URL Redirect:<br>A2511000012652C64B0144pp<br>en=66bbfce930a43142fe261<br>URL Redirect ACL:<br>Method status list:<br>Method<br>mab | both<br>N/A<br>N/A<br>0A6A2511000012652c64B014<br>0x0000124F<br>0x5500014D<br>POLICY_Tel/0/48<br>e: DEFAULT_LINKSEC_POLICY_SHOULD_SECURE (priority 150)<br>Should Secure<br>Link Unsecure<br>https://10.127.197.212:8443/portal/gateway?sessionId=0A6<br>ortal=26d19560-2e58-11e9-98fb-0050568775a34action=cwa4tok<br>o9d9577971de<br>REDIRECT_ACL<br>State<br>Authc Success |

2. Der Client-Status auf dem Wireless LAN Controller (bei Wireless-Gastzugriff): Überwachen > Client > MAC-Adresse

| Security Policy<br>Completed            | No                                                      |
|-----------------------------------------|---------------------------------------------------------|
| Policy Type                             | N/A                                                     |
| Auth Key Mgmt                           | N/A                                                     |
| Encryption Cipher                       | None                                                    |
| EAP Type                                | N/A                                                     |
| 5NMP NAC State                          | Access                                                  |
| Radius NAC State                        | CENTRAL_WEB_AUTH                                        |
| CTS Security Group                      | Not Applicable                                          |
| AAA Override ACL                        | cwa_redirect                                            |
| AAA Override ACL<br>Applied Status      | Yes                                                     |
| AAA Override Flex                       | none                                                    |
| AAA Override Flex<br>ACL Applied Status | Unavailable                                             |
| Redirect URL                            | https:///timisenlean.en/:8443/portal/gateway?sessionId= |

3. Die Erreichbarkeit vom Endpunkt zur ISE auf dem TCP-Port 8443 mithilfe der Eingabeaufforderung: C:\Users\user>Telnet <ISE-IP> 8443

4. Wenn die URL für die Portalumleitung über einen FQDN verfügt, überprüfen Sie, ob der Client über die Eingabeaufforderung aufgelöst werden kann: C:\Users\user>nslookup guest.ise.com

5. Stellen Sie bei der Einrichtung der Flex Connect sicher, dass unter ACLs und Flex ACLs derselbe ACL-Name konfiguriert ist. Überprüfen Sie außerdem, ob die ACL den APs zugeordnet ist. Weitere Informationen finden Sie im Konfigurationsleitfaden des vorherigen Abschnitts - Schritte 7 b und c.

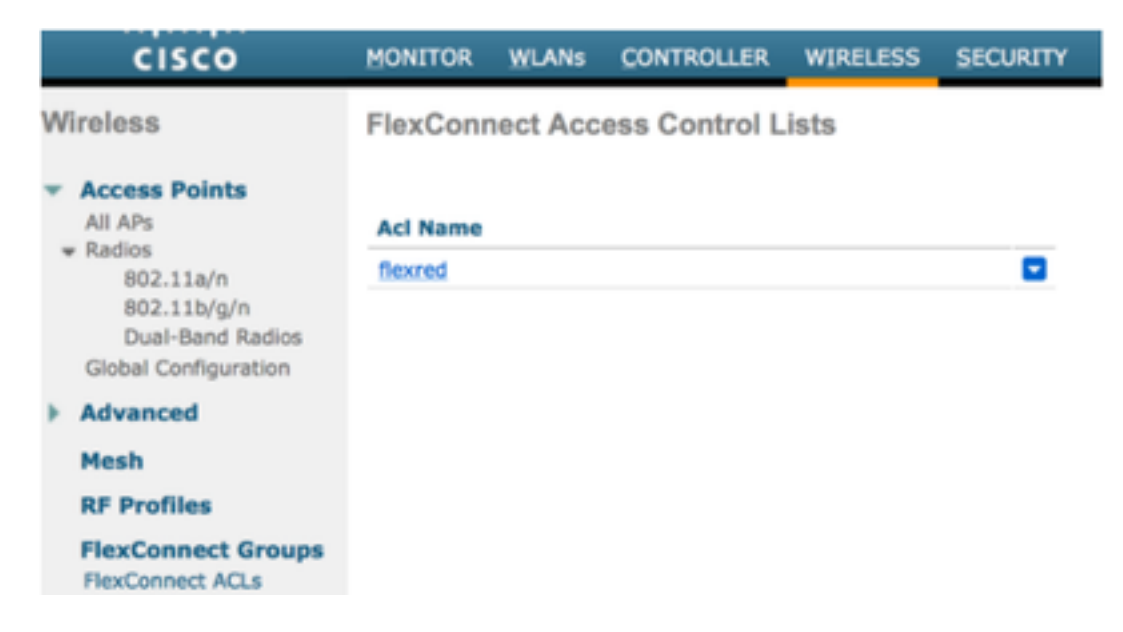

6. Nehmen Sie eine Paketerfassung vom Client, und überprüfen Sie, ob die Umleitung erfolgt. Das Paket HTTP/1.1 302 Page Moved dient zum Angeben, dass der WLC/Switch die Website, auf die zugegriffen wurde, zum ISE-Gastportal umgeleitet hat (umgeleitete URL):

| 0.                                                                                          | Arrival Time                                                                                                    | Source                                                                                                    | Destination                                                                      | Protocol                   | Info                                                                                                  |
|---------------------------------------------------------------------------------------------|----------------------------------------------------------------------------------------------------|----------------------------------------------------------------------------------------------------|----------------------------------------------------------------------------------|----------------------------|----------------------------------------------------------------------------------------------------|
|                                                                                             | 190 May 18, 2020 14:29:13.49400500                                                                                                    | 10.106.37.18                                                                                                    | 2.2.2.2                                                                          | TCP                        | 54571 → 80 [SYN] Seq=0 Win=64240 Len=0 MSS=1460 WS=256 SACK_PERM=1                                    |
|                                                                                             | 191 May 18, 2020 14:29:13.49657400                                                                                                    | 2.2.2.2                                                                                                    | 10.106.37.18                                                                     | TCP                        | 80 → 54571 [SYN, ACK] Seg=0 Ack=1 Win=4128 Len=0 MSS=1460                                             |
|                                                                                             | 192 May 18, 2020 14:29:13.49670300                                                                                                    | 10.106.37.18                                                                                                    | 2.2.2.2                                                                          | TCP                        | 54571 → 80 [ACK] Seg=1 Ack=1 Win=64240 Len=0                                                          |
|                                                                                             | 194 May 18, 2020 14:29:13.69293900                                                                                                    | 2.2.2.2                                                                                                    | 10.106.37.18                                                                     | тср                        | [TCP Dup ACK 191#1] 80 → 54571 [ACK] Seq=1 Ack=1 Win=4128 Len=0                                       |
|                                                                                             | 218 May 18, 2020 14:29:16.34762700                                                                                                    | 10.106.37.18                                                                                                    | 2.2.2.2                                                                          | HTTP                       | GET / HTTP/1.1                                                                                        |
|                                                                                             | 219 May 18, 2020 14:29:16.35025300                                                                                                    | 2.2.2.2                                                                                                    | 10.106.37.18                                                                     | HTTP                       | HTTP/1.1 302 Page Moved                                                                               |
|                                                                                             | 220 May 18, 2020 14:29:16, 35047200                                                                                                    | 2.2.2.2                                                                                                    | 10.106.37.18                                                                     | TCP                        | 80 → 54571 [ETN, PSH, ACK] Seg=279 Ack=329 Win=3800 Len=0                                             |
|                                                                                             | 221 May 18 2020 14-20-16 35050600                                                                                                    | 10 106 37 18                                                                                                    | 2 2 2 2 2                                                                        | тср                        | 54571 - 80 [ACK] Seg=320 Ack=280 Win=63062 Len=0                                                      |
|                                                                                             | 221 May 10, 2020 14:25:10.55050000                                                                                                    | 10.106.37.10                                                                                                    | 2.2.2.2                                                                          | TCD                        | 54571 - 80 [ACK] Seq-320 Ack-280 Win-63062 Len-0                                                      |
|                                                                                             | 222 May 10, 2020 14:29:10.55004000                                                                                                    | 10.100.57.10                                                                                                    | 2.2.2.2                                                                          | TCP                        | 54571 4 60 [FIN, ACK] Seq=529 ACK=260 Win=65962 Len=6                                                 |
|                                                                                             | 224 May 10, 2020 14.25.10.55400100                                                                                                    | 2.2.2.2                                                                                                    | 10.100.57.10                                                                     | TCP .                      | 00 4 54571 [Ack] 324-200 Ack-550 #11-5000 Cell-0                                                      |
|                                                                                             |                                                                                                    |                                                                                                    |                                                                                  |                            |                                                                                                    |
| 21                                                                                          | 19 May 18, 2020 14:29:16.3502_ 2.2.2.2 10.10                                                                                                    | 96.37.18                                                                                                    | HTTP HTTP/1.1 302                                                                | Page Moved                 |                                                                                                    |
| 21<br>Frame                                                                                 | 19 May 18, 2020 14:29:16.3502_ 2.2.2.2 10.10                                                                                                    | 96,37,18<br>red (2655 bits) on inter                                                                                             | HTTP HTTP/1.1 302                                                                | Page Moved                 |                                                                                                    |
| 21<br>Frame<br>Ether                                                                        | 19 May 18, 2020 14:29:16.3502 2.2.2.2 10.10<br>: 219: 332 bytes on wire (2656 bits), 332 bytes capture II, 5rc: Cisco ca:0e:c5 (00:87:31:ca:0e:c5), Dat                                                                                                    | 76.37.18<br>red (2656 bits) on inter<br>: IntelCor 26:dd:6d (b4:                                                                 | HTTP HTTP/1.1 302<br>face 0<br>96:91:26:dd:6d)                                   | Page Moved                 |                                                                                                    |
| 21<br>Frame<br>Ether<br>Inter                                                               | 19 May 18, 2020 14:29:16.3502_ 2.2.2.2 10.11<br>: 219: 332 bytes on wire (2656 bits), 332 bytes capturent II, Src: Cisco_ca:0e:c5 (00:87:31:ca:0e:c5), Dat<br>met Protocol Version 4, Src: 2.2.2.2, Dat: 10.106.37                                                                                                    | 76.37.18<br>red (2656 bits) on inter<br>: IntelCor_26:dd:6d (b4:<br>.18                                                          | HTTP HTTP/1.1 302<br>face 0<br>96:91:26:dd:6d)                                   | Page Moved                 |                                                                                                    |
| 21<br>Frame<br>Ether<br>Inter<br>Trans                                                      | 19 May 18, 2020 14:29:16.3502_ 2.2.2.         10.11           *219: 332 bytes on wire (2656 bits), 332 bytes capturent II, Src: Cisco_ca:0e:c5 (00:87:31:ca:0e:c5), Datenet Protocol Version 4, Src: 2.2.2.2, Dst: 10.106.37           mission Control Protocol, Src Port: 80, Dst Port: 54                                                                                                    | 36.37.18<br>red (2656 bits) on inter<br>: IntelCor_26:dd:6d (b4:<br>.18<br>571, Seq: 1, Ack: 329, L                              | HTTP HTTP/1.1 302<br>face 0<br>96:91:26:dd:6d)<br>en: 278                        | Page Moved                 |                                                                                                    |
| 21<br>Frame<br>Ether<br>Inter<br>Trans<br>Hyper                                             | 19 May 18, 2020 14:29:16.3502_ 2.2.2.2 10.10<br>219: 332 bytes on wire (2656 bits), 332 bytes captur<br>met II, Src: Cisco_ca:0e:c5 (00:87:31:ca:0e:c5), Dst<br>met Protocol Version 4, Src: 2.2.2.2, Dst: 10.106.37<br>mission Control Protocol, Src Port: 80, Dst Port: 54<br>text Iransfer Protocol                                                                                                    | 96.37.18<br>red (2656 bits) on inter<br>: IntelCor_26:dd:6d (b4:<br>.18<br>571, Seq: 1, Ack: 329, L                              | HTTP HTTP/1.1 302<br>face 0<br>96:91:26:dd:6d)<br>en: 278                        | Page Moved                 |                                                                                                    |
| 21<br>Frame<br>Ether<br>Inter<br>Trans<br>Hyper<br>> HI                                     | 19 May 18, 2020 14:29:16.3502_ 2.2.2.2 10.11<br>2 219: 332 bytes on wire (2656 bits), 332 bytes captur<br>met II, Src: Cisco_ca:0e:c5 (00:87:31:ca:0e:c5), Bst<br>met Protocol Version 4, Src: 2.2.2.2, Dst: 10.106.37<br>midsion Control Protocol, Src Port: 80, Dst Port: 54<br>text Transfer Protocol<br>TB/1.1 302 Page Moved yn m                                                                                                    | 96.37.18<br>red (2656 bits) on inter<br>: IntelCor_26:dd:6d (b4:<br>18<br>571, Seq: 1, Ack: 329, L<br>- 7.40455(100001)          | HTTP HTTP/1.1 302<br>face 0<br>96:91:26:dd:6d)<br>en: 278                        | Page Noved                 |                                                                                                    |
| 21<br>Frame<br>Ether<br>Inter<br>Trans<br>Hyper<br>> HI<br>Lo                               | 19 May 18, 2020 14:29:16.3502_ 2.2.2. 10.11<br>: 219: 332 bytes on wire (2656 bits), 332 bytes capturent II, Src: Clsco_ca:0e:c5 (00:87:31:ca:0e:c5), Dat<br>met Protocol Version 4, Src: 2.2.2.2, Dat: 10.106.37<br>wission Control Protocol, Src Port: 80, Dst Port: 54<br>text Transfer Protocol<br>TP/1.1 302 Page Howedytvin<br>cation: https://10.127.197.212:8443/portal/gateway/s-<br>mass.oc.cabe.br/m                                                                                                    | red (2656 bits) on inter<br>: IntelCor_26:dd:6d (b4:<br>.18<br>571, Seq: 1, Ack: 329, L<br>essionId=0A6A25110000126              | HTTP HTTP/1.1 302<br>face 0<br>96:91:26:dd:6d)<br>en: 278<br>52C648014&portal=26 | Page Moved                 | 11e9-98fb-0050568775a3&action=cwa&token=66bbfce930a43142fe26b9d9577971de&redirect=http://2.2.2.2/\r\n |
| 21<br>Frame<br>Ether<br>Inter<br>Trans<br>Hyper<br>> HI<br>Lo<br>Pr<br>Ca                   | 19 May 18, 2020 14:29:16.3502_ 2.2.2.2 10.10<br>219: 332 bytes on wire (2656 bits), 332 bytes capture<br>net II, Src: (Sio_ca:a:0e:(50(8:67:31):ca:0e:c5), Dist<br>net Protocol Version 4, Src: 2.2.2.2, Dst: 10.106.37<br>will solid control Protocol, Src Port: 80, Dst Port: 54<br>'text Transfer Protocol<br>citor: https://db.27.197.212:8443/portal/gateway?s<br>ragma: no-cache\r\n<br>no-cache\r\n                                                                                                    | 06.37.18<br>-red (2656 bits) on inter<br>: IntelCor_26:dd:6d (b4:<br>.18<br>571, Seq: 1, Ack: 329, L<br>essionId=0A6A25110000126 | HTTP HTTP/1.1 302<br>face 0<br>96:91:26:dd:6d)<br>en: 278<br>52C64B014&porta1-26 | Page Moved                 | 11e9-98fb-0050568775a3&action-cwa&token-66bbfce930a43142fe26b9d9577971de&redirect=http://2.2.2.2/\r\n |
| 21<br>Frame<br>Ether<br>Inter<br>Trans<br>Hyper<br>> HI<br>Lo<br>Pr<br>Ca<br>\r             | 19 May 18, 2020 14:29:16.3502_ 2.2.2.2 10.11<br>2 219: 332 bytes on wire (2656 bits), 332 bytes capturent II, Src: Cisco_ca:0e:c5 (00:87:31:ca:0e:c5), Bst<br>met Protocol Version 4, Src: 2.2.2.2, Dati 10:106.37<br>mainsion Control Protocol, Src Port: 80, Dst Port: 54<br>text Transfer Protocol<br>TIP/J1.302 Page Mowed/win<br>Socation: https://10.127.197.212:8443/portal/gateway?sr<br>agaa: no-cache/win<br>sche-Control: no-cache/win<br>~in                                                                                                    | 26.37.18<br>red (2656 bits) on inter<br>: IntelCor_26:dd:6d (b4:<br>18<br>571, Seq: 1, Ack: 329, L<br>essionId=0A6A25110000126   | HTTP HTTP/1.1 302<br>face 0<br>96:91:26:dd:6d)<br>en: 278<br>52C648014&portal=26 | Page Moved<br>d19560-2e58- | 11e9-90fb-0050558775a3&action-cHa&token=66bbfce930a43142fe26b9d9577971de&redirect=http://2.2.2.2/\m\n |
| 21<br>Frame<br>Ether<br>Inter<br>Trans<br>Hyper<br>> HT<br>Lo<br>Pr<br>Ca<br>\r<br>[H       | 19 May 18, 2020 14:29:16.3502_ 2.2.2.2 10.11<br>: 219: 332 bytes on wire (2656 bits), 332 bytes capturent II, Src: Cisco_ca:0e:c5 (00:87:31:ca:0e:c5), Date<br>met Protocol Version 4, Src: 2.2.2.2, Dat: 10.106.37<br>and scion Control Protocol, Src Port: 80, Dst Port: 54<br>text Transfer Protocol, Src Port: 80, Dst Port: 54<br>text Transfer Port: 80, Dst Port: 54<br>text Transfer Port: 80, Dst Port: 80<br>text Transfer Port: 80, Dst Port: 80<br>text Transfer Port: 80, Dst Port: 80<br>text Transfer Port: 80, Dst Port: 80<br>text Transfer Port: 80<br>text Transfer Port: 80<br>text Transfer Port: 80<br>text Transfer Port: 80<br>text Transfer Port: 80<br>text Transfer Port: 80<br>text Transfer Port: 80<br>text Transfer Port: 80<br>text Transfer Port: 80<br>text Transfer Port: 80<br>text Transfer Port: 80<br>text Transfer Port: 80<br>text Transfer Port: 80<br>text Transfer Port: 80<br>text Tr | 26.37.18<br>red (2656 bits) on inter<br>: IntelCor_26:dd:6d (b4:<br>.18<br>571, Seq: 1, Ack: 329, L<br>essionId=0A6A25110000126  | HTTP HTTP/1.1 302<br>face 0<br>96:91:26:dd:6d)<br>en: 278<br>522648014&portal=26 | Page Moved                 | 11e9-98fb-0050568775a3&action=cwa&token=66bbfce930a43142fe26b9d9577971de&redirect=http://2.2.2.2/\r\n |
| 21<br>Frame<br>Ether<br>Inter<br>Trans<br>Hyper<br>> HT<br>Lo<br>Pr<br>Ca<br>\r<br>[H<br>[T | 19 May 18, 2020 14:29:16.3502_ 2.2.2.2 10.10<br>2 19: 332 bytes on wire (2656 bits), 332 bytes capture<br>met II, Src: (Sioc_ca:08:cc; 60(8:73:11:cs/08:cc), Dat<br>met Protocol Version 4, Src: 2.2.2.2, Dst: 10.106.37<br>mitssion Control Protocol, Src: Port: 80, Dst Port: 54<br>text Transfer Protocol<br>CTP/1.1 302 Page Howedythin<br>cation: https://lo.127.197.212:8443/portal/gateway/se<br>cation: https://lo.127.197.212:8443/portal/gateway/se<br>cathe-control: no-cache/r/n<br>'n<br>TIP response 1/1]<br>line since request: 0.002626000 seconds]                                                                                                    | 96.37.18<br>red (2656 bits) on inter<br>IntelCor_26:dd:6d (b4:<br>.18<br>571, Seq: 1, Ack: 329, L<br>essionId=0A6A25110000126    | HTTP HTTP/1.1 302<br>face 0<br>96:91:26:dd:6d)<br>en: 278<br>52C648014&porta1=26 | Page Moved                 | 11e9+98fb-0050568775a3&action=cwa&token=66bbfce930a43142fe26b9d9577971de&redirect=http://2.2.2.2/\n\n |
| 21<br>Frame<br>Ether<br>Trans<br>Hyper<br>Ca<br>\r<br>[H<br>[T<br>[R                        | 19 May 18, 2020 14:29:16.3502_ 2.2.2.2 10.11<br>2 219: 332 bytes on wire (2656 bits), 332 bytes capturent II, Src: Cisco_ca:0e:c5 (00:87:31:ca:0e:c5), Bat<br>met Protocol Version 4, Src: 2.2.2.2, Dati 10:106.37<br>mainsion Control Protocol, Src Port: 80, Dst Port: 54<br>text Transfer Protocol<br>TEM/J1.302 Page Mowed/win<br>Scation: https://10.127.197.212:843/portal/gateway?sr<br>magma: noc-ache/win<br>win<br>MTP response 1/1]<br>Time since request: 0.002626000 seconds]<br>Request in frame: 218]                                                                                                    | 26.37.18<br>red (2656 bits) on inter<br>: IntelCor_26:dd:6d (b4:<br>18<br>571, Seq: 1, Ack: 329, L<br>essionId=0A6A25110000126   | HTTP HTTP/1.1 302<br>face 0<br>96:91:26:dd:6d)<br>en: 278<br>52C64B014&portal=26 | Page Moved                 | 11e9-98fb-0050568775a3&action=cwa&token=66bbfce930a43142fe26b9d9577971de&redirect=http://2.2.2.2/\r\  |

7. Das HTTP(s)-Modul ist auf den Netzwerkzugriffsgeräten aktiviert:

#### Auf dem Switch:

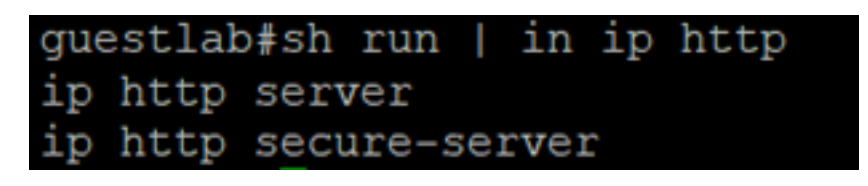

#### Auf dem WLC:

| ာါကါက<br>cisco                                                                          | MONITOR                                                | <u>W</u> LANs                                                                                | CONTROLLER                          | WIRELESS                     | SECURITY | MANAGEMENT |
|-----------------------------------------------------------------------------------------|--------------------------------------------------------|----------------------------------------------------------------------------------------------|-------------------------------------|------------------------------|----------|------------|
| Management                                                                              | HTTP-HT                                                | TPS Cor                                                                                      | figuration                          |                              |          |            |
| Summary<br>SNMP<br>HTTP-HTTPS<br>Telnet-SSH<br>Serial Port<br>Local Management<br>Users | HTTP Ac<br>HTTPS A<br>WebAuth<br>HTTPS F<br>Web Sessio | cess<br>Access <sup>2</sup><br>Access <sup>2</sup><br>A SecureW<br>Redirection<br>on Timeout | Enabled<br>Enabled<br>Disable<br>30 | I V<br>I V<br>d V<br>Minutes |          |            |

- 8. Wenn sich der WLC in einer Fremdanker-Konfiguration befindet, überprüfen Sie Folgendes:
  - Schritt 1: Der Client-Status muss auf beiden WLCs gleich sein.
  - Schritt 2: Die Umleitungs-URL muss auf beiden WLCs angezeigt werden.
  - Schritt 3: RADIUS-Accounting muss auf dem Anker-WLC deaktiviert werden.

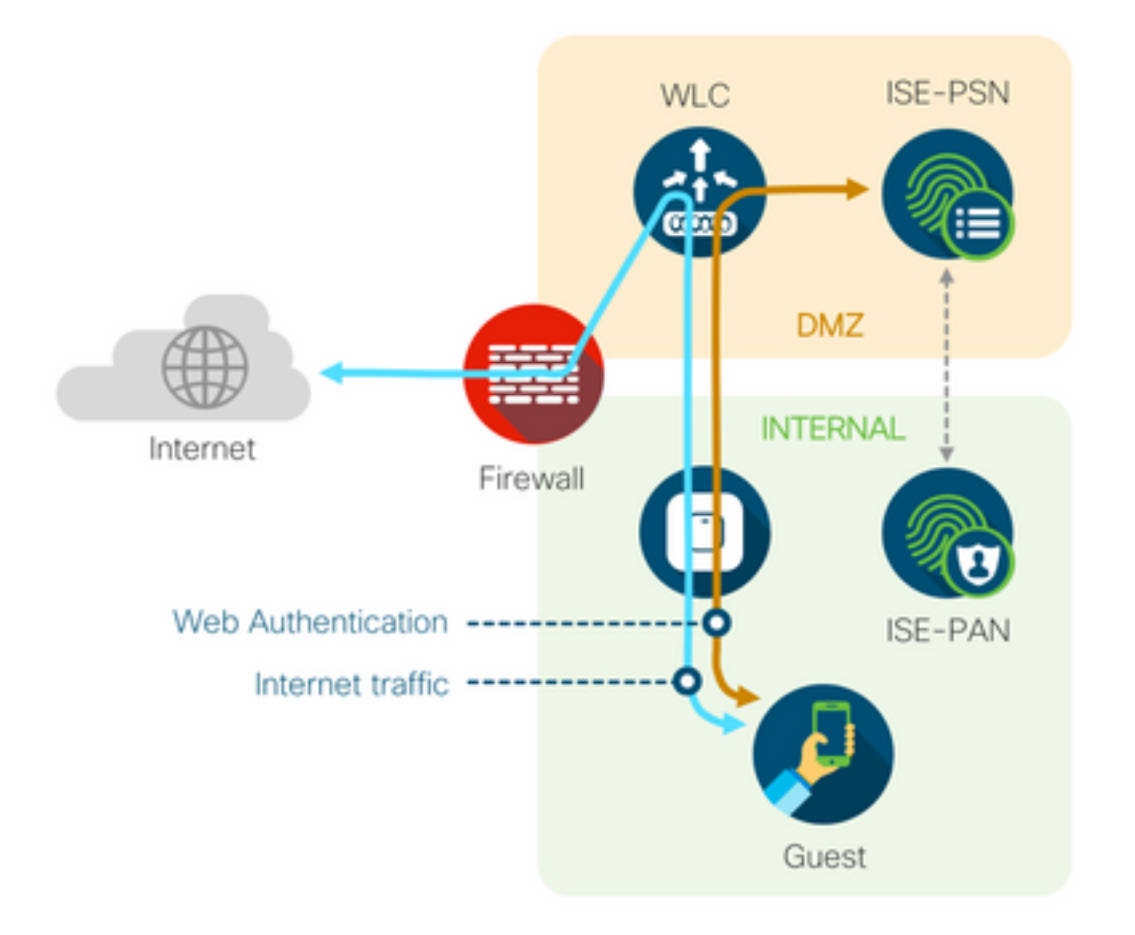

#### Dynamische Autorisierung fehlgeschlagen

Wenn der Endbenutzer auf das Gastportal zugreifen und sich erfolgreich anmelden kann, ist als nächster Schritt eine Autorisierungsänderung erforderlich, um dem Benutzer den vollständigen Gastzugriff zu gewähren. Wenn dies nicht funktioniert, liegt ein Fehler bei der dynamischen Autorisierung der ISE Radius Live-Protokolle vor. Um das Problem zu beheben, überprüfen Sie Folgendes:

| Overview             |                                   | Step  | 5                                                                                                |
|----------------------|-----------------------------------|-------|--------------------------------------------------------------------------------------------------|
| Event                | 5417 Dynamic Authorization failed | 11204 | Received reauthenticate request                                                                  |
| Event                | 3417 Dynamic Autorization laneu   | 11220 | Prepared the reauthenticate request                                                              |
| Username             |                                   | 11100 | RADIUS-Client about to send request - ( port = 1700 , type = Cisco CoA )                         |
| Endpoint Id          | MAC ADDRESS                       | 11104 | RADIUS-Client request timeout expired (11 Step latency=10003 ms)                                 |
| Endpoint Profile     |                                   | 11213 | No response received from Network Access Device after sending a Dynamic<br>Authorization request |
| Authorization Result |                                   |       |                                                                                                  |

1. Autorisierungsänderung (Change of Authorization, CoA) muss im NAD aktiviert/konfiguriert sein:

## aaa server radius dynamic-author client 10.127.197.209 server-key cisco123 client 10.127.197.212 server-key cisco123

.

| ululu<br>cisco                                                                                                    | MONITOR WLANS                                                                                                    | CONTROLLER                        | WIRELESS                             | <u>S</u> ECURITY   | MANAGEMENT          | C <u>O</u> MMANDS | HELP   | FEEDBACK |
|----------------------------------------------------------------------------------------------------|----------------------------------------------------------------------------------------------------|-----------------------------------|--------------------------------------|--------------------|---------------------|-------------------|--------|----------|
| Security                                                                                                    | RADIUS Authen                                                                                                    | tication Servers                  | s > New                              |                    |                     |                   |        |          |
| <ul> <li>AAA<br/>General</li> <li>RADIUS<br/>Authentication<br/>Accounting<br/>Fallback<br/>DNS<br/>Downloaded AVP</li> <li>TACACS+<br/>LDAP<br/>Local Net Users<br/>MAC Filtering</li> <li>Disabled Clients<br/>User Login Policies</li> <li>Local EAP<br/>Advanced EAP</li> <li>Priority Order</li> <li>Certificate</li> <li>Access Control Lists</li> <li>Wireless Protection<br/>Policies</li> <li>Web Auth<br/>TrustSec SXP<br/>Local Policies</li> <li>Advanced</li> </ul> | Server Index (Prior<br>Server IP Address)<br>Shared Secret Forr<br>Shared Secret<br>Confirm Shared Se<br>Key Wrap<br>Port Number<br>Server Status<br>Support for CoA<br>Server Timeout<br>Network User<br>Management<br>Management Retra<br>Tunnel Proxy<br>IPSec | ity)<br>(pv4/Ipv6)<br>hat<br>tret | 12 ▼<br>10.127.197.21<br>ASCII ▼<br> | 2<br>FIPS customer | s and requires a ke | y wrap compliant  | RADIUS | erver)   |

2. UDP-Port 1700 muss auf der Firewall zugelassen sein.

3. Der NAC-Status auf dem WLC ist falsch. Ändern Sie unter Erweiterte Einstellungen auf der **WLC-GUI > WLAN** den NAC-Status in ISE NAC.

| Advanced |                                |  |
|----------|--------------------------------|--|
|          | 802.11a/n (1 - 255) 1          |  |
| ¥        | 802.11b/g/n (1 - 255) 1        |  |
|          | NAC                            |  |
|          | NAC State ISE NAC V            |  |
|          | Load Balancing and Band Select |  |
| es       | Client Load Balancing          |  |
|          | Client Band Select             |  |

#### SMS-/E-Mail-Benachrichtigungen werden nicht gesendet

1. Überprüfen Sie die SMTP-Konfiguration unter Administration > System > Settings > SMTP.

2. API für SMS/E-Mail-Gateways außerhalb der ISE prüfen:

Testen Sie die vom Anbieter bereitgestellten URL(s) auf einem API-Client oder einem Browser, ersetzen Sie die Variablen wie Benutzernamen, Kennwörter, Mobiltelefonnummer, und testen Sie die Erreichbarkeit. [Administration > System > Settings > SMS Gateways]

| SMS Gateway Provider List > Global | Default                                                    |
|------------------------------------|------------------------------------------------------------|
| SMS Gateway Provider               |                                                            |
| SMS Gateway Provider Name:         | * Global Default                                           |
| Select Provider Interface Type:    |                                                            |
| O SMS Email Gateway                |                                                            |
| SMS HTTP API                       |                                                            |
| URL: * http://api.clickatell.c     | com/http/sendmsg?user=[USERNAME]&password=[PASSWORD]&api_i |
| Data (Url encoded portion):        | \$message\$                                                |
| Use HTTP POST method               | d for data portion                                         |

Alternativ können Sie, wenn Sie von den ISE-Sponsorgruppen [Workcenters > Guest Access > Portals and Components > Guest Types] aus testen, eine Paketerfassung auf der ISE und dem SMS/SMTP-Gateway durchführen, um zu überprüfen, ob

- 1. Das Anforderungspaket erreicht den Server unbehelligt.
- 2. Der ISE-Server verfügt über die vom Anbieter empfohlenen Berechtigungen/Berechtigungen für das Gateway zur Verarbeitung dieser Anforderung.

#### Account Expiration Notification

| ✓ | Send account expiration notification 3 days 🗸                                                           | ] before account expires $i$                               |   |
|---|----------------------------------------------------------------------------------------------------|------------------------------------------------------------|---|
|   | View messages in:<br>English - English                                                                  |                                                            |   |
|   | ) Email                                                                                                 |                                                            |   |
|   | ] Send a copy of the notification email to the Sponsor                                                  |                                                            |   |
|   | Use customization from: Sponsred Portal (Default)                                                       | ~                                                          |   |
|   | Messages:                                                                                               | Copy text from:                                            | ~ |
|   | Your account is going to expire in 3 days. Please notify yo                                             | ur sponsor to extend your account now to avoid any delays. |   |
|   | Send test email to me at:<br>myemail@cisco.com<br>Configure SMTP server at: Work Centers – Guest Access | > Administration > SMTP server                             |   |
| < | SMS                                                                                                    |                                                            |   |
|   | Messages:                                                                                               | Copy text from:                                            | ~ |
|   | Your account is going to expire in 3 days. Please notify yo                                             | ur sponsor to extend your account now to avoid any delays. |   |
|   | (160 character limit per message*)*Over 160 characters re                                               | equires multiple messages.                                 |   |
|   | Send test SMS to me at:                                                                                 |                                                            |   |
|   | 08123456789 Global Default                                                                              | ✓ Send                                                     |   |
|   | Configure SMS service provider at: Work Centers > Guest                                                 | Access > Administration > SMS Gateway Providers            |   |

#### Seite "Konten verwalten" ist nicht erreichbar

1. Unter der Schaltfläche **Workcentres > Guest Access > Manage accounts** wird auf den ISE FQDN an Port 9002 umgeleitet, damit der ISE-Administrator auf das Sponsorportal zugreifen kann:

| A Not secure   ise27.cisco.com <sup>.</sup> 9002/sponsoradminportal/SponsorAdminLogin.ac | tion                                                                                                    | *) |
|------------------------------------------------------------------------------------------|----------------------------------------------------------------------------------------------------|----|
|                                                                                          | <b>[ 500 ] Internal Error</b><br>Internal system error encountered. Please contact<br>System Administrator. |    |

2. Überprüfen Sie mit dem Befehl nslookup <**FQDN von ISE PAN>**, ob der FQDN von der Workstation aufgelöst wird, von der aus auf das Sponsorportal zugegriffen wird.

3. Überprüfen Sie mit dem Befehl **show ports**, ob der ISE TCP-Port 9002 über die CLI der ISE geöffnet ist. **| einschließlich 9002**.

#### Best Practices für Portalzertifikate

- Für ein nahtloses Anwendererlebnis muss das für Portale und Admin-Rollen verwendete Zertifikat von einer bekannten öffentlichen Zertifizierungsstelle signiert werden (z. B. GoDaddy, DigiCert, VeriSign usw.), die von Browsern häufig als vertrauenswürdig eingestuft wird (z. B. Google Chrome, Firefox usw.).
- Es wird nicht empfohlen, statische IP-Adressen für die Gastumleitung zu verwenden, da diese die private IP-Adresse der ISE für alle Benutzer sichtbar machen. Die meisten Anbieter stellen keine von Drittanbietern signierten Zertifikate für private IP bereit.

 Wenn Sie von ISE 2.4 p6 zu p8 oder p9 wechseln, gibt es einen bekannten Fehler: Cisco Bug-ID <u>CSCvp75207</u>, wobei die Kästchen **Trust for authentication in ISE** and **Trust for client authentication und Syslog** nach dem Patch-Upgrade manuell aktiviert werden müssen. Dadurch wird sichergestellt, dass die ISE beim Zugriff auf das Gastportal die gesamte Zertifikatkette für den TLS-Fluss sendet.

Wenn durch diese Aktionen keine Probleme mit dem Gastzugriff behoben werden, wenden Sie sich an das TAC. Hierzu wird ein Supportpaket mit den Anweisungen im Dokument "Debugs to enable on ISE" (Fehlerbehebungen auf ISE) bereitgestellt.

## Zugehörige Informationen

<u>Technischer Support und Downloads von Cisco</u>

#### Informationen zu dieser Übersetzung

Cisco hat dieses Dokument maschinell übersetzen und von einem menschlichen Übersetzer editieren und korrigieren lassen, um unseren Benutzern auf der ganzen Welt Support-Inhalte in ihrer eigenen Sprache zu bieten. Bitte beachten Sie, dass selbst die beste maschinelle Übersetzung nicht so genau ist wie eine von einem professionellen Übersetzer angefertigte. Cisco Systems, Inc. übernimmt keine Haftung für die Richtigkeit dieser Übersetzungen und empfiehlt, immer das englische Originaldokument (siehe bereitgestellter Link) heranzuziehen.